# Library Card Walk Through – App Users

Download App at: <u>https://mgztr.co/libraryapp</u> or by scanning QR Code:

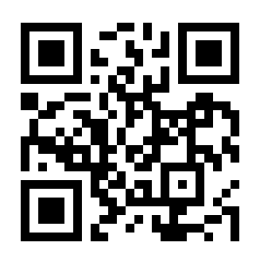

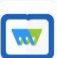

Magzter Library Magzter Inc.

### #1 - Continue with Library Card

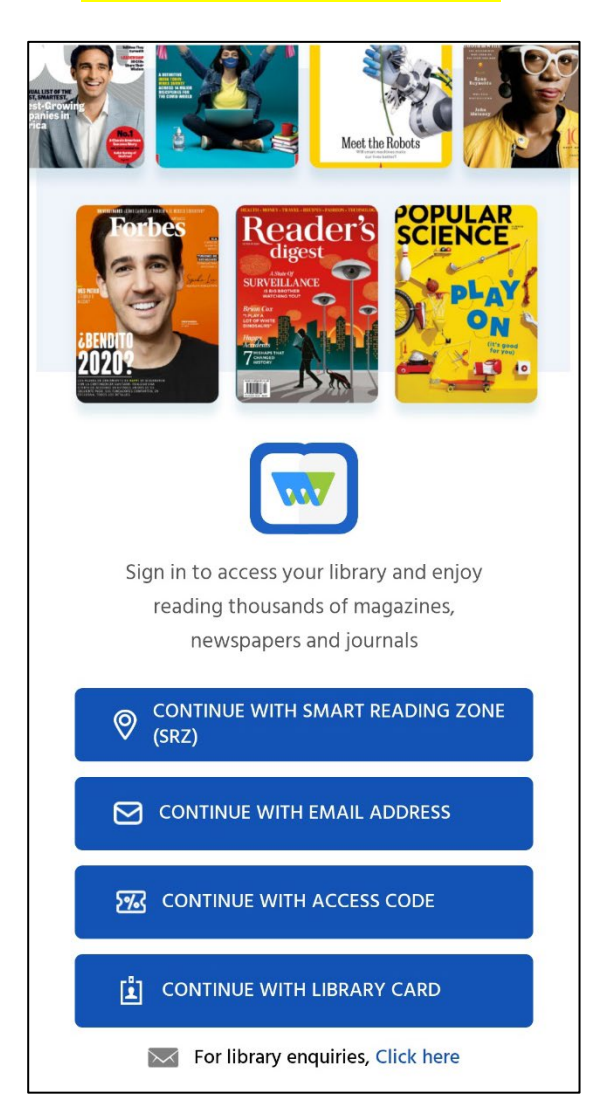

# #2 Enter your Email Address

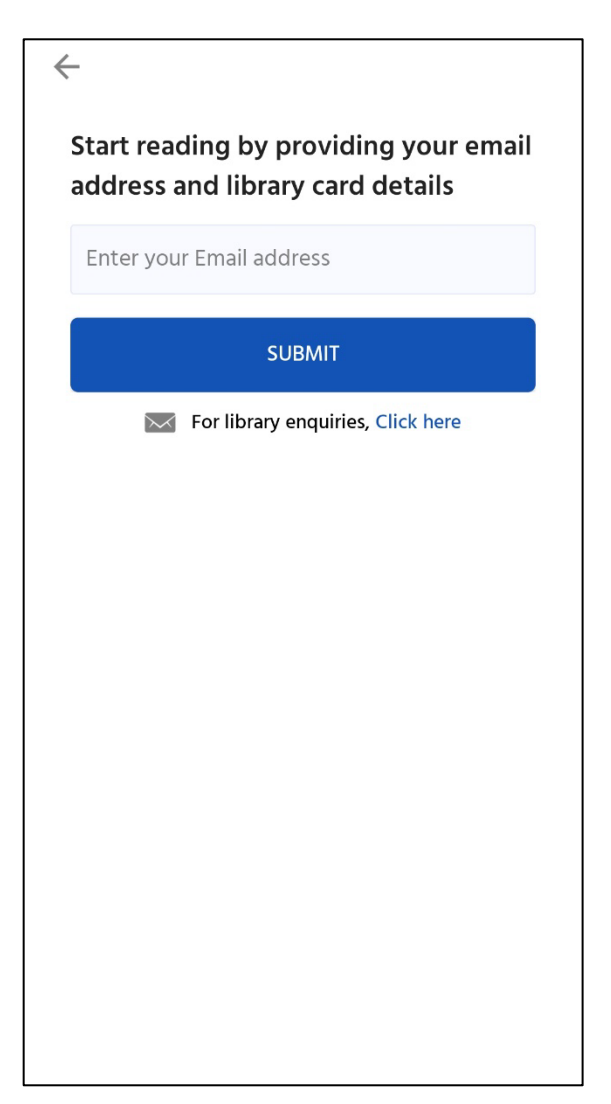

# <mark>#3 - Enter OTP Code</mark>

Please check your SPAM folder if you don't get OTP in your inbox.

# #4 - Search by Library Name and Select Your Library

| SIGN IN            | A library ×                                                                                      |
|--------------------|--------------------------------------------------------------------------------------------------|
| cmooney@atmc.net   | <b>Library of Virginia</b><br>800 E Broad Street, Richmond, Virginia 23219<br>United States      |
| Resend OTP in 1:57 | <b>Highland County Public Library</b><br>P.O. Box 519, Monterey, Virginia 24465<br>United States |
| VERIFY             | <b>Richmond Public Library</b><br>101, Richmond, Virginia 23219<br>United States                 |
|                    | $ \begin{array}{c ccccccccccccccccccccccccccccccccccc$                                           |
|                    | a s d f g h j k l<br>2 x c v b n m'<br>1 + 1 + 1 + 1 + 1 + 1 + 1 + 1 + 1 + 1 +                   |

### #5 Enter Your Library Card Number

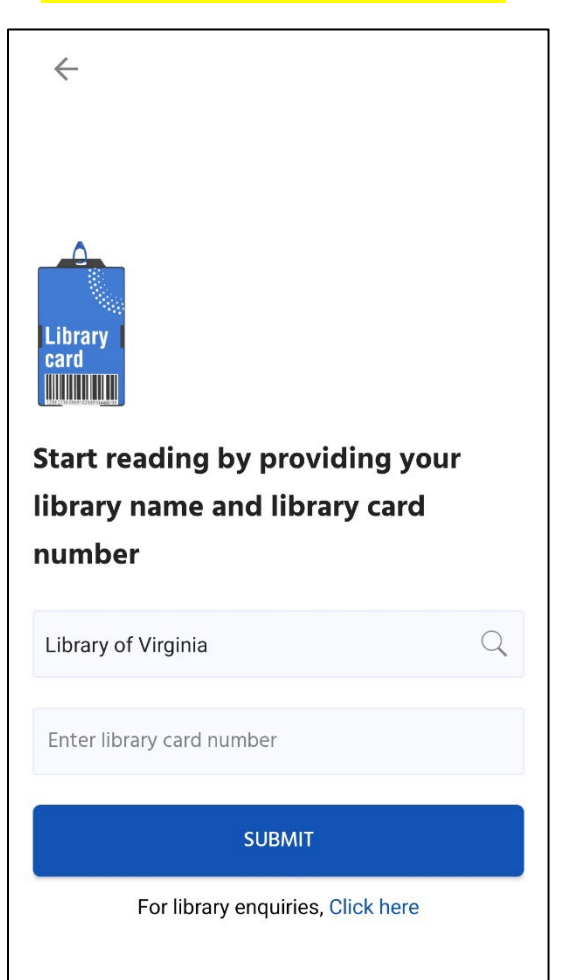

#### #6 Start Reading and Enjoy

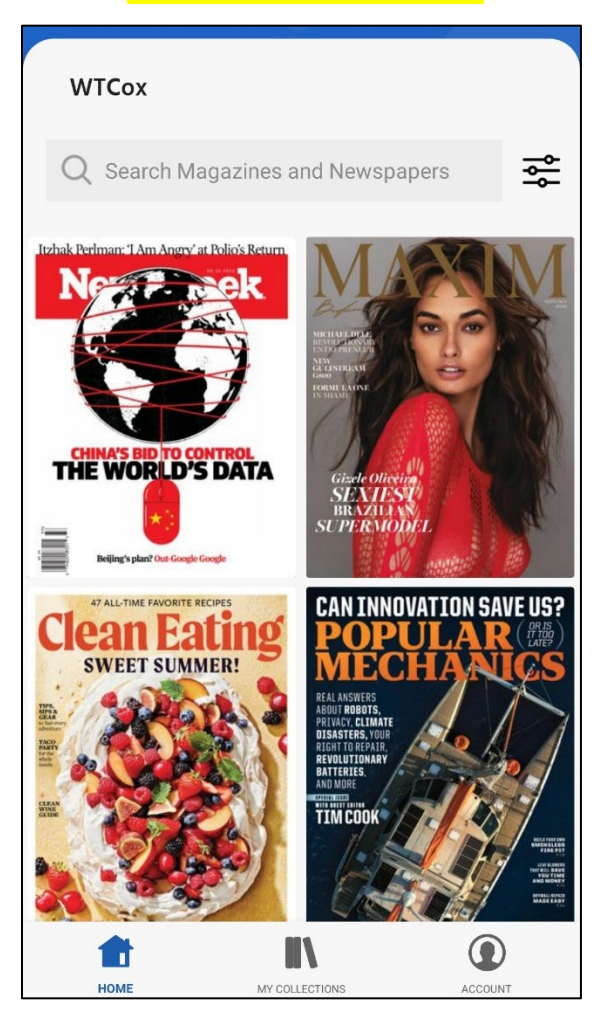

# Library Card Walk Through – Desktop Users

Start Login Process at - https://library.magzter.com/

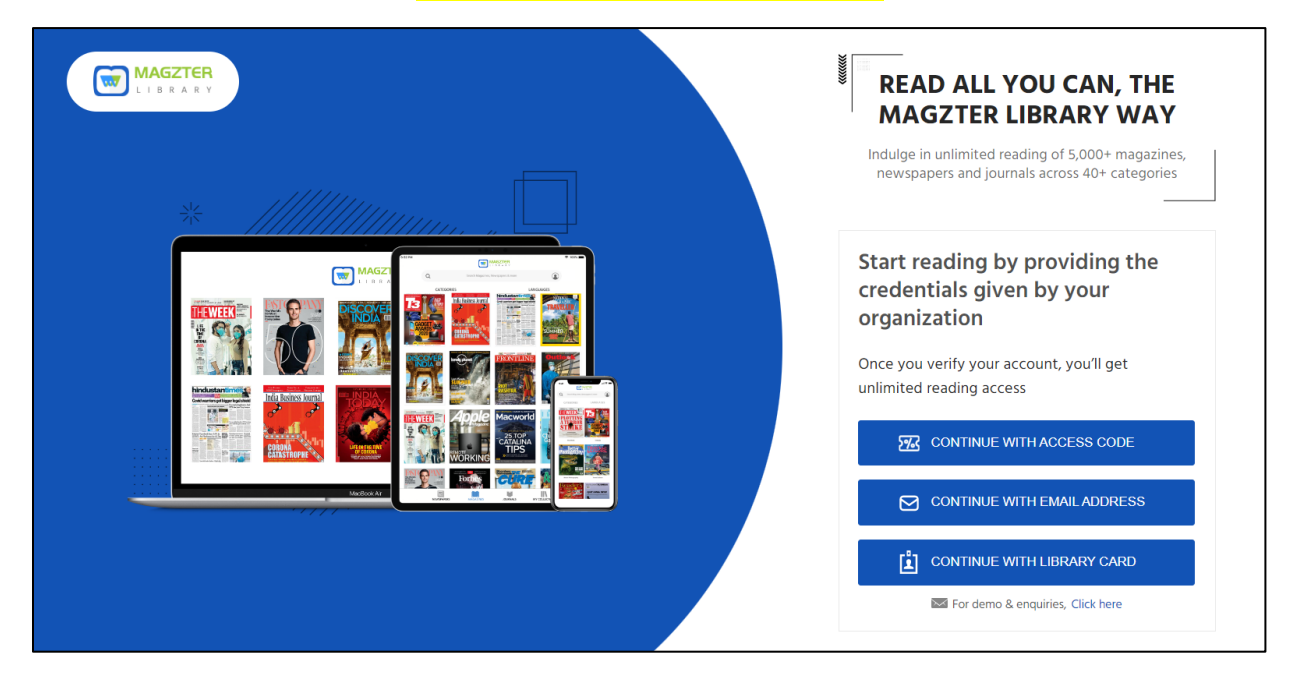

#### Select "Continue with Library Card"

#### Enter Your Email Address

| MAGZTER<br>LIBRARY |                                                                                                    |
|--------------------|----------------------------------------------------------------------------------------------------|
|                    | Start reading by providing your email address and library card details     Enter your email address     SUBMI     If you are unable to log in, please contact help@magzter.com |

# Check Your Email Address and Enter OTP Code

Please check your SPAM folder if you don't get OTP in your inbox.

| E | nter the OTP sent to you at<br>mooney@atmc.net<br>VERIFY<br>Resend OTP in 00.27 |
|---|---------------------------------------------------------------------------------|

# Search by Library Name

| MAGZTER<br>LIBEARY                      |                                                              |
|-----------------------------------------|--------------------------------------------------------------|
| * ///////////////////////////////////// | Enter your Library name and<br>Library card number           |
|                                         | Search by library name, country or zip                       |
|                                         | SUBMIT<br>Skip Now                                           |
|                                         | if you are unable to log in, please contact help@magzter.com |
|                                         |                                                              |

# Select Your Library Name

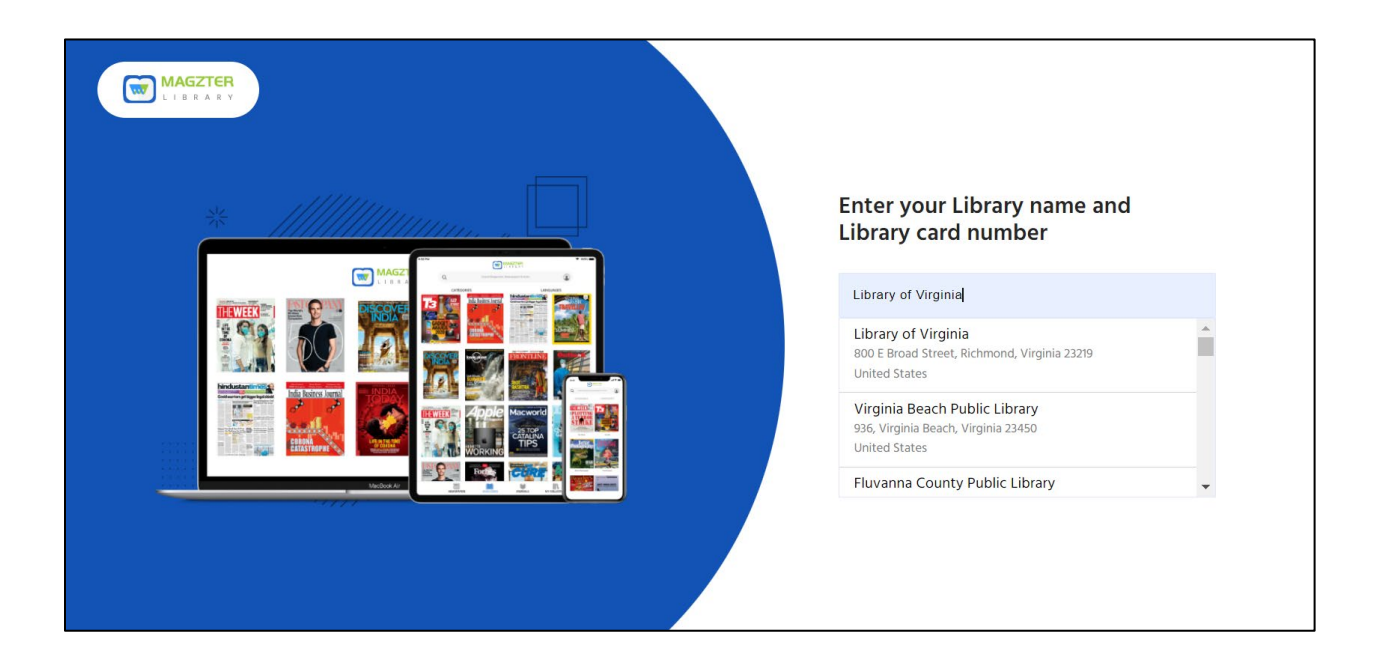

# Enter Your Unique Library Card Number

| MAGZTER<br>LIBRARY                      |                                                                 |
|-----------------------------------------|-----------------------------------------------------------------|
| * ///////////////////////////////////// | Enter your Library name and<br>Library card number              |
|                                         | Library of Virginia<br>29012xxxxxxxxxxxxxxxxxxxxxxxxxxxxxxxxxxx |
|                                         | SUBMIT<br>Skip Now                                              |
|                                         | If you are unable to log in, please contact help@magzter.com    |
|                                         |                                                                 |

|                  |                                                                                                    |                          |                |                                       |                                                                                                    | (F                    | er l |
|------------------|----------------------------------------------------------------------------------------------------|--------------------------|----------------|---------------------------------------|----------------------------------------------------------------------------------------------------|-----------------------|------|
| Category         | Search magaz                                                                                                    | rines, Newspapers & more |                |                                       |                                                                                                    | Q                     |      |
| Lifestyle        |                                                                                                    |                          |                |                                       |                                                                                                    |                       |      |
| Academic         | Itabak Perlman TAm Anary                                                                                                    |                          | Clean Fating   | CAN INNOVATION SAVE US?               | <b>CLSMOPOLITAN</b>                                                                                                    | TV RETURNING          |      |
| Education        |                                                                                                    |                          | SWEET SUMMER!  | MECHANICS                             | North Contraction                                                                                                    | GUIDE O O             |      |
| lews             |                                                                                                    |                          |                | ALL COMPACTS                          | And Transformer Conception of the Balance                                                                                                    | of the<br>Year        |      |
| usiness          |                                                                                                    |                          |                | BUTCHTIERARY<br>BATTERIES<br>JAVIMORE | And a second second sec |                       |      |
| ewspaper         | THE WORLD'S                                                                                                    | DATA Gistoman            |                | TIM COOK                              |                                                                                                    | INSEN ACKLES          |      |
| Vomen's Interest |                                                                                                    | SUPERMODEL               |                |                                       |                                                                                                    | CIEGAS OF             |      |
| ashion           | Newsweek                                                                                                    | US Maxim US              | Clean Eating   | Popular Mechanics US                  | Cosmopolitan US                                                                                                    | TV Guide Magazine     |      |
| echnology        |                                                                                                    |                          |                |                                       |                                                                                                    | 5                     |      |
| ravel            | GL                                                                                                    | The MAKEOVER Issue       |                |                                       | <b>E</b> lective                                                                                                    | DATAMAD               |      |
| Aore             |                                                                                                    |                          |                |                                       | STILE STATE                                                                                                    | BAIAAK                |      |
| anguages         | Jen<br>at 53<br>191 / F                                                                                                    | ETONIONN<br>SAVED ME     |                | A A                                   | Hat can<br>a sub-<br>a sub-<br>tion ()                                                                                                    |                       |      |
| nglish           | MADE                                                                                                    |                          |                | 2 apr 20                              | kidcudi                                                                                                    |                       |      |
| indi             | ALOT OF                                                                                                    |                          |                | ADFIF                                 | IN BIDAXINA                                                                                                    | N. LIN                |      |
| panish           | Regrets, Diverce & Not Having AB                                                                                                    | Reimagine Dinner!        | EVOF           |                                       | With the P                                                                                                    | A State CLINE SHITTER |      |
| urkish           | The section of the section of the se | Good House Keeping - L   | I THE YEAK     | FLIEUS                                | Esquire US                                                                                                    | Harper's BAZAAR - US  |      |
| amil             | *                                                                                                    | soca nouse recepting to  | car and priver | 2222 05                               | Esquire 05                                                                                                    | Halpers SALARI 05     |      |

# Start Reading and Enjoy New Issues Month after Month